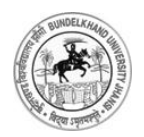

Bundelkhand University, Jhansi

User's Guide Online Affiliation System

## Contents

| Opening Registration form                  | 2  |
|--------------------------------------------|----|
| NOC Registration Form Screen               | 3  |
| Field description of Registration form     | 3  |
| NOC Payment Page                           | 4  |
| Mobile and Email Verification              | 5  |
| Filling NOC Form                           | 6  |
| College Profile Screen                     | 8  |
| Field Description of College Profile       | 9  |
| Organization Detail Screen                 | 11 |
| Field Description of Organization Detail   | 12 |
| Click Save and Proceed to continue Payment | 13 |
| Reports and Print Outs                     | 13 |

\_\_\_\_

## **Instructions for using Online Affiliation System**

## **Opening Registration form**

- Type URL https://www.bujhansi.org in address bar of browser to open ÷. website of Bundelkhand University, Jhansi.
- Click on Affiliation link from menu tab
- The browser will display following screen:

| Bundelkhand University Jhansi                                                                                                    |
|----------------------------------------------------------------------------------------------------|
| ONLINE AFFILIATION SYSTEM                                                                                                    |
| You are requested to read the below Government Orders, Terms & Conditions & Checklist and check your eligibility before applying for Affiliation of your College / Institute to Bundelkhand University.  |
| > Government Order                                                                                                    |
| > Terms & Conditions                                                                                                    |
| > Checklist                                                                                                    |
| > User Manual for NOC Form Filling                                                                                                    |
| Note: The Government Order is also available on Higher Education Website View which may change from time to time.                                                                                        |
| I hereby confirm that I have read all the Government Orders, Rules & Regulations and Checklist for the Affiliation of my Institute/College with<br>Bundelkhand University, Jhansi and I accept the same. |
| Continue                                                                                                    |

Image: Terms and Conditions Screen

- The above screen has following Portable Document File (PDF) to download
  - ✓ Government Order  $\checkmark$
  - Terms and Conditions
  - ✓ Checklist
  - ✓ User Manual for NOC
- A link is given to user to view Government Order from Higher Education . Website
- To continue registration process, a user must accept the declaration given in the form by clicking checkbox

"After clicking Continue button the page will redirect to Registration Form"

## **NOC Registration Form Screen**

• The browser will open registration form given as below:

| Bundelkhand University Jhansi                                                                                                    |                 |                           |            |  |
|----------------------------------------------------------------------------------------------------|-----------------|---------------------------|------------|--|
| REGISTRATION FOR M                                                                                                    | юс              |                           |            |  |
| Name of Trust/Society                                                                                                    | :               | Name of Institute/College | :          |  |
| Date of Registration                                                                                                    | :               | Registration valid Upto   | :          |  |
| Title                                                                                                    | : Mr.           |                           |            |  |
| First Name                                                                                                    | :               | Last Name                 | :          |  |
| Designation                                                                                                    | :               |                           |            |  |
| Mobile No.                                                                                                    | :               | Is Primary Mobile No.?    | Add Cancel |  |
| Email Address                                                                                                    | :               | Is Primary Email Id?      | Add Cancel |  |
| Address of Trust/Societ                                                                                                    | ty              |                           |            |  |
| Address Line 1                                                                                                    | :               | Address Line 2            | :          |  |
| City                                                                                                    | :               | Pin Code                  | :          |  |
| State                                                                                                    | : Uttar Pradesh | District                  | : AGRA     |  |
| Address of Proposed S                                                                                                    | ite             |                           |            |  |
| Address Line 1                                                                                                    | :               | Address Line 2            | :          |  |
| City                                                                                                    | :               | Pin Code                  | :          |  |
| State                                                                                                    | : Uttar Pradesh | District                  | : Banda    |  |
| For Terms & Conditions please <u>Click Here</u>                                                                                                    |                 |                           |            |  |
| 🔲 I hereby confirm that I have read the Rules & Regulations, Checklist, GO for the affiliation of my Institute/College with Bundelkhand University Jhansi and I accept to bind the same. |                 |                           |            |  |
|                                                                                                    | Register        | Reset                     |            |  |

Image: Registration form for NOC Screen

## Field description of Registration form

| Field Name                 | Description                                              |
|----------------------------|----------------------------------------------------------|
| Name of Trust/Society      | Enter Name of Trust/ Society                             |
| Name of Institute/ College | Name of existing/proposed Institute/College              |
| Date of Registration       | Date of Registration of Trust/Society                    |
|                            | * Must be three years old to proceed                     |
| Registration Valid Up to   | Date when registration of Trist/Society will expire      |
| Title                      | Title of person who filling the form                     |
| First Name                 | First Name of Person who filling the form                |
| Last Name                  | Last Name of Person who filling the form                 |
| Designation                | Designation of person in Trust/Society who filling the   |
|                            | form                                                     |
| Mobile Number              | Mobile number for contact                                |
|                            | * a user may enter up to 5 mobile numbers, at least      |
|                            | one must be declared as primary                          |
| Email Address              | Email Address for contact                                |
|                            | * a user may enter up to 5 Email addresses, at least one |
|                            | must be declared as primary                              |
| Address of Trust/Society   |                                                          |
| Address Line 1             | Enter First line of address                              |

| Address Line 2           | Enter second line of address                            |
|--------------------------|---------------------------------------------------------|
| City                     | Enter city                                              |
| Pin Code                 | Enter PIN Code of city                                  |
| State                    | Select State. Select Other that Uttar Pradesh if        |
|                          | Trust/Society registered from any other district        |
| District                 | Type name of district                                   |
| Address of Proposed Site |                                                         |
| Address Line 1           | Enter First line of address                             |
| Address Line 2           | Enter second line of address                            |
| City                     | Enter city                                              |
| Pin Code                 | Enter PIN Code of city                                  |
| State                    | Select State                                            |
| District                 | Select city where Institute/ College is exist/ proposed |

- A link is given below the form to view terms and condition
- To proceed user must agree term and conditions by clicking checkbox

*"After clicking Register button the page will redirect to Payment Page of Registration"* 

## **NOC Payment Page**

| Bundelkhand                                                                                                    | University Jhansi<br>Ar Pradesh, India                                                                                                    |
|----------------------------------------------------------------------------------------------------|----------------------------------------------------------------------------------------------------|
| REGISTRATION PAYMENT                                                                                                    |                                                                                                    |
| Registration ID                                                                                                    | : 016J1N16L                                                                                                    |
| Reference ID                                                                                                    | : AFFREG_14_1287                                                                                                    |
| Trust Name/Institute Name                                                                                                | : A/A                                                                                                    |
| Registration Fee                                                                                                    | : ₹ 3000                                                                                                    |
| Processing Fee                                                                                                    | : ₹50                                                                                                    |
| Total Fee                                                                                                    | : ₹ 3050                                                                                                    |
| Payment Amount                                                                                                    | : ₹ 3050                                                                                                    |
| Payment Mode                                                                                                    | :                                                                                                    |
| Your Previous Transaction Attempts [कृपया द्वारा भुगता-<br>उसकी भुगतान रसीद और फ़ॉर्म न प्राप्त हुआ हो तब भी दुवारा भुगत | Process / आगे बटे<br>करने से पहले आपके द्वारा किए गए इन प्रयासों की पुष्टि कर लें, यदि आपके खाते से मुगतान हो गया हो और आपको<br>ान न करें तथा विश्वविद्यालय से संपर्क करें  ] Don't try to pay again if status is Success. |

Image: Registration Payment Page

- To precede payment click Proceed button, page will be redirected to confirm submit page
- Click on Submit Fees button
- The page will be redirected to payment gateway

| State Bank MOPS<br>Multi Option Payment System                  |                            |             |                                  | ( State E           | Bank Collect |
|-----------------------------------------------------------------|----------------------------|-------------|----------------------------------|---------------------|--------------|
| NETE                                                            | BANKING                    |             | CARD                             | PAYMENTS            |              |
| State Bank of India<br>With year all the way                    | Bank Charges: Nil          |             | State Bank<br>ATM-cum-Debit Card | Bank Charges: 11.24 |              |
| State Bank of Bikaner and Jaipur<br>The Bank with a vision      | Bank Charges: Nil          |             | Other Banks Debit Cards          | Bank Charges: 0.02  |              |
| State Bank of Hyderabad<br>Tox Can Alweys Bank on Us            | Bank Charges: Nil          |             | Credit Cards                     | Bank Charges: 0.02  |              |
| State Bank of Mysore<br>Brorking for a better temarrow          | Bank Charges: Nil          |             | OTHER PA                         | YMENT MODES         |              |
| State Bank of Patiala<br>Nuk Lee Everydey Every Jock of The Wey | Bank Charges: Nil          |             | SBI BRANCH                       | Bank Charges: Nil   |              |
| State Bank of Travancore                                        | Bank Charges: Nil          |             | Other Banks Internet Banking     | Bank Charges: Nil   |              |
| Click here to abort this transact                               | tion and return to the Bur | delkhand un | versity site.                    |                     |              |

Image: State Bank Multi Option Payment System Screen

- User may pay fees through State Bank Net Banking or by Card Payment, choose as per your convenience
- After successful payment the browser will display the following screen given below:

"Note: a fresh registration will be needed if payment unsuccessful"

### Mobile and Email Verification

| Bundelkhand University Jhansi                                                                                             |  |  |  |  |
|----------------------------------------------------------------------------------------------------|--|--|--|--|
| MOBILE VERIFICATION                                                                                                    |  |  |  |  |
| Congratulation, Your registration payment fees has been submitted successfully. Please verify your mobile no. to continue |  |  |  |  |
| Print Registration Payment Receipt                                                                                        |  |  |  |  |
| Enter the verification code recieved on your primary mobile : Verify Mobile                                               |  |  |  |  |

Image: Mobile Verification Page after Successful Payment

- A code will be sent to Mobile number, registered as primary
- Type code into given Mobile verification textbox

"After successful mobile verification, an email activation link will be sent to the email address, registered as primary"

Click on activation link, page will be redirected to Email Activation Successful page

After successful email activation a User ID and a Password will be sent to the email address, registered as primary, and a link where user may login to fill-up NOC form. After clicking NOC Login form, browser will display the screen below

### Filling NOC Form

| Bundelkhand University Jhansi<br>College Login |  |  |  |
|------------------------------------------------|--|--|--|
| Login User Name Password Login Reset           |  |  |  |

Image: College Login Form

 Enter User Name and Password provided in email and click Login button. After successful login page will be redirected to Home Page of NOC, as given below:

|                | Bundelkhand University in uttar pradesh. In    | sity Jhansi                     |        |
|----------------|------------------------------------------------|---------------------------------|--------|
| Welcome : [120 | 4] BMS COLLEGE                                 |                                 | Logout |
|                | > Rules and Regulation                         | > Terms and Conditions          |        |
|                | > Prerequisite For Form Filling<br>Fill NOC Fo | > Instructions For Form Filling |        |

Image: Home Page of NOC

#### **Before Starting:**

"Every user must read/ download the prerequisite of form filling for preparation of NOC. All files given in prerequisite must be saved in Computer System used to upload, and information will be ready to enter as per requirement in the form to save time."

#### About Working Session:

"Note: Login session is restricted to 20 minutes in idle condition, as work and action performed by user, the system automatically increases the session timing, instead a warning message will be displayed when working time spam remain 10 minutes."

6

About Payment Process:

"The payment process of NOC initialized only when all the required information of College Profile and Organization Detail is fulfilled. If required information of any page is not given, the payment link will redirect to that particular page.

"The payment Process is same as described earlier above, instead Online Affiliation System track and displays all the success and failed transactions (if any), on the payment page."

- Click *Fill NOC Form* to continue, page will be redirected to *College Profile* Page, as given below, containing following links:
  - ÷. Home
  - Registration Detail ۰.
  - College Profile
  - Organization Detail ۰.
  - Payment

- Navigate to Home Page Navigate to Registration Form (Read Only) Navigate to College Profile Form Navigate to Organization Detail Form To proceed NOC payment The link do not work until all information provided to College Profile and Organization Detail
- To logout NOC from Online Affiliation System Logout Print This link enable only after successful payment, A hard copy of NOC form filed will be printed

# College Profile Screen

| Bundelkhand University Jhansi                                                                                                    |                                                 |                                                       |                                                |                                              |                |
|----------------------------------------------------------------------------------------------------|-------------------------------------------------|-------------------------------------------------------|------------------------------------------------|----------------------------------------------|----------------|
| Welcome : [1066] Institute of Environment and Home Management                                                                                                    | Registration Det                                | ails College                                          | Profile Organi                                 | sation Details Pay                           | ment Logout .  |
| COLLEGE PROFILE                                                                                                    |                                                 |                                                       |                                                |                                              |                |
| Name of Degree College/Institute                                                                                                    | : INST                                          | TITUTE OF EN                                          | /IRONMENT AND                                  | MANAGEMENT                                   |                |
| Is the Degree College/Institute established?                                                                                                    | : © Ye                                          | es 🔘 No                                               |                                                |                                              |                |
| Name of Nearest Railway Station from Degree College/Institute                                                                                                    | :                                               |                                                       |                                                |                                              |                |
| Distance of Degree College/Institute from the Railway Station (in Km                                                                                                    | ı) :                                            |                                                       |                                                |                                              |                |
| Distance of Degree College/Institute from the City (in Km)                                                                                                    | :                                               |                                                       |                                                |                                              |                |
| Type of Degree College                                                                                                    | :Se                                             | lect                                                  |                                                | •                                            |                |
| Category of Degree College/Institute                                                                                                    | :Se                                             | lect                                                  |                                                | •                                            |                |
| Is Degree College/Institute Registered as Minority?                                                                                                    | : 🔘 Ye                                          | es 🔘 No                                               |                                                |                                              |                |
| Authorized as Minority from                                                                                                    | :Se                                             | lect                                                  |                                                | •                                            |                |
| Registration & Other Details                                                                                                    | :                                               |                                                       |                                                |                                              |                |
| Minority certificate/Document (Attach PDF Max Size 5 MB)                                                                                                    | : Bro                                           | wse No file s                                         | elected.                                       | Upload                                       |                |
| Is any Degree College located within 15 km of the place where the C                                                                                                    | College is being                                | established? I                                        | f YES, then menti                              | on the details below                         | . : © Yes © No |
| S.No. Full Name of Affiliated from (Name of exis<br>College/Institute University) col                                                                                                    | ance from the<br>ting/proposed<br>llege (in Km) | Distance<br>from the<br>Railway<br>Station (in<br>Km) | Distance<br>from the N<br>Bus Stand<br>(in Km) | ame of Course(s) runni<br>Institute/Colleges | ng in          |
|                                                                                                    |                                                 |                                                       |                                                |                                              | Add            |
| Is any Intermediate College located within 15 km area of existing/pro-                                                                                                    | oposed institute                                | College? If YE                                        | S, then mention                                | the details below.                           | : © Yes © No   |
| S.No. Full Name of Intermediate Affiliated from (Board) Distr<br>College col                                                                                                    | ance from the<br>ting/proposed<br>llege (in Km) | Distance<br>from the<br>Railway<br>Station (in<br>Km) | Distance<br>from the N<br>Bus Stand<br>(in Km) | ame of Course(s) runni<br>Institute/Colleges | ng in          |
|                                                                                                    |                                                 |                                                       |                                                |                                              | Add            |
| Keeping in view, the existing college, the need for Higher Education remain unfulfilled in the particular field of education?       : • Yes • No         If a new Degree College is opened in the proposed site, will a minimum of 100 students be available in the first year in the proposed new College, without any adverse impact on the approved student intake in the courses being run in the existing Degree Colleges?       : • Yes • No         Will 60 students at the undergraduate level and 40 students at the postgraduate level be available without any adverse impact in other Degree Colleges of the area after approval of affiliation of the new course in the existing college?       : • Yes • No |                                                 |                                                       |                                                |                                              |                |
| UG Courses running by BU (Click Ctrl to select multiple course)                                                                                                    | Select                                          | ed Course                                             |                                                |                                              |                |
| BA<br>BCOM<br>BHSC<br>BSC<br>BSCAG                                                                                                    |                                                 |                                                       |                                                |                                              |                |
| Is the Degree College being run since previous session(s)? : • Yes • No                                                                                                    |                                                 |                                                       |                                                |                                              |                |
| Number of subjects/courses at Undergraduate/Postgraduate level and the duration since when teaching is being done and the number of students in each course                                                                                                    |                                                 |                                                       |                                                |                                              |                |
| Name of courses Category (UG/PG) Session since when teaching is being done (In years) Number of Students Percentage of Result (%)                                                                                                    |                                                 |                                                       |                                                |                                              |                |
| Description of the teachers appointed in courses being run earlier, with their eligibility and the nature of appointment of each teacher                                                                                                    |                                                 |                                                       |                                                |                                              |                |
| Name of Teacher Eligibility/Qualification Nature of Appointment Course Mobile No. 🎓                                                                                                    |                                                 |                                                       |                                                |                                              |                |
| -Select-                                                                                                    |                                                 |                                                       |                                                |                                              |                |
| Save                                                                                                    | e & Proceed                                     | Reset                                                 |                                                |                                              | P              |

Image: College Profile Page

# Field Description of College Profile

| Field Name                                                 | Description                                 |
|------------------------------------------------------------|---------------------------------------------|
| Name of Degree College/Institute                           | Carried from Registration Details           |
| Is the Degree College/Institute established?               | Select Yes or No                            |
| Name of Nearest Railway Station from Degree                | Entered Name of Nearest Bailway             |
| College/Institute                                          | Station                                     |
| Distance of Degree College/Institute from the Railway      | Entered Distance of Degree                  |
| Station (in Km)                                            | College/Institute from the Railway          |
|                                                            | Station (in Km)                             |
| Distance of Degree College/Institute from the City (in Km) | Entered Distance of Degree                  |
|                                                            | College/Institute from the City (in         |
|                                                            | Km)                                         |
| Type of Degree College                                     | Selection from List Aided or SES            |
| Category of Degree College/Institute                       | Selection from List Women or Co-            |
|                                                            | education                                   |
| Is Degree College/Institute Registered as Minority?        | Select Yes or No                            |
| Authorized as Minority from                                | Select from List                            |
| Registration & Other Details                               | Enter minority registration and other       |
| Registration & Other Details                               | detail                                      |
| Minority certificate/Document                              | Unloaded Minority certificate/              |
| Minority certificate, Document                             | Document                                    |
| Is any Degree College located within 15 km of the place    | Select Yes or No                            |
| where the College is being established?                    |                                             |
| Full Name of College/Institute                             | Enter full name of College / Institute      |
| Affiliated from (Name of University)                       | Enter Name of University                    |
| Distance from the existing (proposed college (in Km)       | Enter Distance from the                     |
| Distance from the existing/proposed conege (in kin)        | existing (proposed college (in Km)          |
| Distance from the Pailway Station (in Km)                  | Enter Distance from the Bailway             |
| Distance from the Kaliway Station (in Kin)                 | Station (in Km)                             |
| Distance from the Rus Stand (in Km)                        | Enter Distance from the Rus Stand (in       |
| Distance from the bus stand (in Kin)                       | Km)                                         |
| Name of Course(s) running in Institute (Colleges           | Kill)<br>Enter Name of Course(s) running in |
| Name of Course(s) furning in institute/coneges             | Institute/Colleges                          |
| Is any Intermediate College located within 15 km area of   | Select Ves or No                            |
| avisting /proposed institute /College?                     | Select les of No                            |
| Full Name of Intermediate College                          | Enter Full Name of Intermediate             |
| Tun Name of Internieulate Conege                           |                                             |
| Affiliated from (Board)                                    | Enter Affiliated from (Board)               |
| Distance from the existing (proposed college (in Km)       | Enter Distance from the                     |
| Distance from the existing/proposed conege (in Kin)        | existing (proposed college (in Km)          |
| Distance from the Pailway Station (in Km)                  | Enter Distance from the Bailway             |
| Distance from the Kaliway Station (in Kin)                 | Station (in Km)                             |
| Distance from the Rus Stand (in Km)                        | Enter Distance from the Rus Stand (in       |
| Distance nom the bus stand (in Kin)                        | Km)                                         |
| Name of Course(s) running in Institute/Colleges            | Enter Name of Course(s) running in          |
| Name of Course(s) furning in institute/coneges             | Institute/Colleges                          |
| Keeping in view, the existing college, the need for Higher | Select Ves or No                            |
| Education remain unfulfilled in the particular field of    | Select les of No                            |
| education?                                                 |                                             |
| If a new Degree College is opened in the proposed site     | Select Ves or No                            |
| will a minimum of 100 students be available in the first   | Select les of No                            |
| year in the proposed new College without any adverse       |                                             |
| impact on the approved student intake in the courses       |                                             |
| heing run in the existing Degree Colleges?                 |                                             |
| Will 60 students at the undergraduate level and 40         | Select Yes or No                            |
| students at the postgraduate level be available without    |                                             |
| any adverse impact in other Degree Colleges of the area    |                                             |
| after approval of affiliation of the new course in the     |                                             |
| existing college?                                          |                                             |
| Selected Course                                            | Selection from List Box                     |
| Is the Degree College being run since previous session(s)? | Selection from Radio Button                 |
| Name of courses                                            | Entered by User                             |
| Category (UG/PG)                                           | Selection from Radio Button                 |
| Session since when teaching is being done (In years)       | Entered by User                             |
| Number of Students                                         | Entered by User                             |
| Percentage of Result (%)                                   | Entered by User                             |

• After filling up above information click Save and Proceed. Page will be redirected to Organization Detail, as given below:

# Organization Detail Screen

| Bundelkhand University Jhansi                                                                                                    |                                          |          |                                                                |                                                  |  |  |
|----------------------------------------------------------------------------------------------------|------------------------------------------|----------|----------------------------------------------------------------|--------------------------------------------------|--|--|
| Welcome : [1066] Institute<br>Management                                                                                                    | of Environment and Home Re               | gistra   | tion Details College Profile                                   | Organisation Details Payment Logout              |  |  |
| ORGANISATION DETAIL                                                                                                    | s                                        |          |                                                                |                                                  |  |  |
| Name of Operating<br>Trust/Society                                                                                                    | INSTITUTE OF ENVIRONMENT AND P           | N I      | Type of Operating<br>Organization                              | :Select                                          |  |  |
| Society/Trust                                                                                                    | Registered                               | Ŧ        | Registered With                                                | :Select                                          |  |  |
| Date of Registration :                                                                                                    | 16/09/2010                               |          | Registration valid Upto                                        | : 15/09/2014                                     |  |  |
| Opened concerning on under of sources in sources in the sources of the source of the source                           |                                          |          |                                                                |                                                  |  |  |
| Address :                                                                                                    | BEHIND GAYATRI MANDIR                    |          |                                                                |                                                  |  |  |
| Town/Village :                                                                                                    | KURSIROAD                                |          | State                                                          | : UTTAR PRADESH                                  |  |  |
| District :                                                                                                    | LUCKNOW                                  |          | Pin Code                                                       | : 226001                                         |  |  |
| STD Code :                                                                                                    |                                          |          | Landline Phone No                                              | :                                                |  |  |
| Fax No :                                                                                                    |                                          |          | Website                                                        | :                                                |  |  |
| Founder Member Details                                                                                                    |                                          |          |                                                                |                                                  |  |  |
| Title Founder Memi                                                                                                    | ber Name Founder Member's Father<br>Name | Foun     | der Member's Mother Fou<br>Name                                | nder Member's Mobile No. of<br>Contact Person En |  |  |
| Select-                                                                                                    |                                          |          |                                                                |                                                  |  |  |
| For adding Active and Life Member of Trust/Society Approved by Registrar of Society/Competent : <u>Click Here</u>                                                                                                    |                                          |          |                                                                |                                                  |  |  |
| Sources of Income of the Socie                                                                                                    | ety/Trust managing the Degree College    | /Instite | ute :                                                          |                                                  |  |  |
| Annual income in previou                                                                                                    | is three years of the Society/Tru        | ust m    | nanaging the Degree Co                                         | llege/Institution Duly verified by               |  |  |
| Registered Chartered Ac                                                                                                    | countant/ Competent Authority            |          |                                                                |                                                  |  |  |
| Upload proof of the annu                                                                                                    | al income (Duly verified by Reg          | ister    | ed Chartered Accountar                                         | nt/ Competent Authority) and the                 |  |  |
| sources of income in the                                                                                                    | previous three years of the Soo          | ciety    | /Trust managing the Deg                                        | gree College/Institution                         |  |  |
| Year 1 : 2011 - An                                                                                                    | nual income (Rs. in lac) :               |          | Browse. No file selecte                                        | d. Upload                                        |  |  |
| Year 2 : 2012 - An                                                                                                    | nual income (Rs. in lac) :               |          | Browse_ No file selecte                                        | d. Upload                                        |  |  |
| Year 3 : 2013  Vanual income (Rs. in lac) : Browse. No file selected. Upload                                                                                                    |                                          |          |                                                                |                                                  |  |  |
| Upload proof of the annual income (Duly verified by Registered Chartered Accountant/ Competent Authority) and the sources of income in the previous                                                                                                    |                                          |          |                                                                |                                                  |  |  |
| PAN No. of Trust/Society or<br>Founder Member                                                                                                    |                                          |          | Bank Name                                                      | :                                                |  |  |
| Primary Bank Account No. :                                                                                                    |                                          |          | IFSC Code                                                      | :                                                |  |  |
| Site plan (Showing Sazra : no.) approved by                                                                                                    | Select                                   | •        | Name of Approved architect<br>who designed the site plan       | t :                                              |  |  |
| Building plan Approved from :                                                                                                    | Select                                   | •        | Provision of CCTV camera i<br>proposed constructed<br>building | n<br>: ◎Yes ◎No                                  |  |  |
| Situation around 30 meter of site plan                                                                                                    |                                          |          |                                                                |                                                  |  |  |
| East                                                                                                    |                                          |          | West                                                           |                                                  |  |  |
|                                                                                                    |                                          | .:       |                                                                |                                                  |  |  |
| North :                                                                                                    |                                          |          | South                                                          | :                                                |  |  |
| Important Note:                                                                                                    |                                          |          |                                                                |                                                  |  |  |
| The details of building plan will be prepared by a registered architect / engineer of the concerned authority on the basis of building bylaws issued by<br>the state government from time to time and map should be approved by the concerned Competent Authority (Development Authority / Housing Board /<br>Nagar Nigan / Yoan / Town Area Nagar Panchayar ( Starm Panchayat & Buirtic Board as applicable)                                                                                                    |                                          |          |                                                                |                                                  |  |  |
| Is site plan situated in village?                                                                                                    |                                          |          | : © Yes © No                                                   |                                                  |  |  |
| Location of proposed site plan in Sazra map issued by Tehsildar/SDM/ADM : Browse. No file selected.                                                                                                    |                                          |          |                                                                |                                                  |  |  |
| Proposed site plan design (Attach pdf Max Size 5 MB) : Browse. No file selected.                                                                                                    |                                          |          |                                                                |                                                  |  |  |
| Form/Certificate 143.Residential/Non-Agriculture land (Attach PDF Max : Browse_ No file selected. Upload Size 5 MB)                                                                                                    |                                          |          |                                                                |                                                  |  |  |
| Form/Certificate 176-joint Certification (Attach PDF Max Size 5 MB) : Browse. No file selected. Upload                                                                                                    |                                          |          |                                                                |                                                  |  |  |
| nnasra-nnataum dury vertited by the Tehsildar/SUM/AUM (Attach pdf Max : Browse No file selected.                                                                                                    |                                          |          |                                                                |                                                  |  |  |
| Nazri Naksha (Attach PDF Max Size 5 MB) : Browse. No file selected. Upload                                                                                                    |                                          |          |                                                                |                                                  |  |  |
| width of approach road (Ättach JPEGJ/PG Max Size 5 MB) : Browse. No file selected. Upload<br>Certificate of firefighting from the competent authority as per . Reveale No file relicated to the selected to the selected to the s |                                          |          |                                                                |                                                  |  |  |
| rec.(reatonas) punding Lode) (Attach PUP Max Size 3 Mt)     Structural Design by a qualified structural Engineering for the proposed     billing showing details on MBP are PM (Structural Equines ) under the proposed     Lincond                                                                                                    |                                          |          |                                                                |                                                  |  |  |
| (Attach PDF Max Size 5 MB)                                                                                                    | por resonance annung Code)               |          |                                                                | Орюао                                            |  |  |
|                                                                                                    | Save 8                                   | Pro      | ceed Reset                                                     |                                                  |  |  |

Image: Organization Detail Form Screen

# Field Description of Organization Detail

| rieiu                                                                                                    | Remarks                                                                                                    |  |
|----------------------------------------------------------------------------------------------------|----------------------------------------------------------------------------------------------------|--|
| Name of Degree Operating Trust/ Society                                                                                                    | Carried from Registration Details                                                                                                    |  |
| Type of Organization                                                                                                    | Select from the list                                                                                                    |  |
| Registration Status of Trust/ Society                                                                                                    | Non Editable                                                                                                    |  |
| Registered With                                                                                                    | Carried from Registration Details                                                                                                    |  |
| Date of Registration                                                                                                    | Carried from Registration Details                                                                                                    |  |
| Registration Valid Up to                                                                                                    | Carried from Registration Details                                                                                                    |  |
| Upload Latest Registration Certificate of Trust/ Society                                                                                                    | Upload Latest Registration Certificate                                                                                                    |  |
| (Max Size 5 MB)                                                                                                    | of Trust/ Society using Browse Button                                                                                                    |  |
|                                                                                                    | then click Upload                                                                                                    |  |
| Address                                                                                                    | Carried from Registration Details                                                                                                    |  |
| Town/Village                                                                                                    | Carried from Registration Details                                                                                                    |  |
| State                                                                                                    | Carried from Registration Details                                                                                                    |  |
| District<br>Die Geste                                                                                                    | Carried from Registration Details                                                                                                    |  |
| PIN Code                                                                                                    | Carried from Registration Details                                                                                                    |  |
| STD Code                                                                                                    | Enter STD Code of City/Town                                                                                                    |  |
| Landline Phone No                                                                                                    | Enter Landline Phone Number                                                                                                    |  |
| FdX NU<br>Wabsita                                                                                                    | Enter Wabsita UD                                                                                                    |  |
| Website<br>Founder Member Deteils                                                                                                    |                                                                                                    |  |
|                                                                                                    | Soloct Title of Foundar Mambar                                                                                                    |  |
| Founder Member Namo                                                                                                    | Enter Name of Founder Member                                                                                                    |  |
| Founder Member's Father Name                                                                                                    | Enter Father Name of Foundar                                                                                                    |  |
| i ounder Meniber 5 Father Naffle                                                                                                    | Member                                                                                                    |  |
| Founder Member's Mother Name                                                                                                    | Enter Mother Name of Founder                                                                                                    |  |
| Tounder Member 5 Mother Name                                                                                                    | Member                                                                                                    |  |
| Founder Member's Designation                                                                                                    | Enter Designation of Founder Member                                                                                                    |  |
| Mobile No. of Contact Person                                                                                                    | Enter Mobile Number of Founder                                                                                                    |  |
| hobic no. of contact reison                                                                                                    | Member                                                                                                    |  |
| Fmail                                                                                                    | Enter Email Address of Founder                                                                                                    |  |
|                                                                                                    | Member                                                                                                    |  |
| For adding Active and Life Member of Trust/Society Approv                                                                                                    | ed by Registrar of Society/Competent                                                                                                    |  |
| Authority : Click on Click Here Link, this will open additiona                                                                                                    | Popup to enter Active and Life                                                                                                    |  |
| Members Detail                                                                                                    |                                                                                                    |  |
|                                                                                                    |                                                                                                    |  |
| Member Name                                                                                                    | Enter Name of Member                                                                                                    |  |
| Member Name<br>Father's Name                                                                                                    | Enter Name of Member<br>Enter Father Name                                                                                                    |  |
| Member Name<br>Father's Name<br>Mother's Name                                                                                                    | Enter Name of Member<br>Enter Father Name<br>Enter Mother's Name                                                                                                    |  |
| Member Name<br>Father's Name<br>Mother's Name<br>Membership Type                                                                                                    | Enter Name of Member<br>Enter Father Name<br>Enter Mother's Name<br>Select from List                                                                                                    |  |
| Member Name<br>Father's Name<br>Mother's Name<br>Membership Type<br>Contact Number                                                                                                    | Enter Name of Member<br>Enter Father Name<br>Enter Mother's Name<br>Select from List<br>Enter Contact Number                                                                                                    |  |
| Member Name<br>Father's Name<br>Mother's Name<br>Membership Type<br>Contact Number<br>Email                                                                                                    | Enter Name of Member<br>Enter Father Name<br>Enter Mother's Name<br>Select from List<br>Enter Contact Number<br>Enter Email Address                                                                                                    |  |
| Member Name<br>Father's Name<br>Mother's Name<br>Membership Type<br>Contact Number<br>Email<br>Sources of Income of the Society/Trust managing the                                                                                                    | Enter Name of Member<br>Enter Father Name<br>Enter Mother's Name<br>Select from List<br>Enter Contact Number<br>Enter Email Address<br>Enter Source of Income of Trust/                                                                                                    |  |
| Member Name<br>Father's Name<br>Mother's Name<br>Membership Type<br>Contact Number<br>Email<br>Sources of Income of the Society/Trust managing the<br>Degree College/Institute                                                                                                    | Enter Name of Member<br>Enter Father Name<br>Enter Mother's Name<br>Select from List<br>Enter Contact Number<br>Enter Email Address<br>Enter Source of Income of Trust/<br>Society                                                                                                    |  |
| Member Name<br>Father's Name<br>Mother's Name<br>Membership Type<br>Contact Number<br>Email<br>Sources of Income of the Society/Trust managing the<br>Degree College/Institute<br>Annual income in previous three years of the Society/Trust                                                                                                    | Enter Name of Member<br>Enter Father Name<br>Enter Mother's Name<br>Select from List<br>Enter Contact Number<br>Enter Email Address<br>Enter Source of Income of Trust/<br>Society<br>managing the Degree                                                                                                    |  |
| Member Name<br>Father's Name<br>Mother's Name<br>Membership Type<br>Contact Number<br>Email<br>Sources of Income of the Society/Trust managing the<br>Degree College/Institute<br>Annual income in previous three years of the Society/Trust<br>College/Institution Duly verified by Registered Chartered Ac                                                                                                    | Enter Name of Member<br>Enter Father Name<br>Enter Mother's Name<br>Select from List<br>Enter Contact Number<br>Enter Email Address<br>Enter Source of Income of Trust/<br>Society<br>managing the Degree<br>countant/ Competent Authority                                                                                                    |  |
| Member Name<br>Father's Name<br>Mother's Name<br>Membership Type<br>Contact Number<br>Email<br>Sources of Income of the Society/Trust managing the<br>Degree College/Institute<br>Annual income in previous three years of the Society/Trust<br>College/Institution Duly verified by Registered Chartered Ac                                                                                                    | Enter Name of Member<br>Enter Father Name<br>Enter Mother's Name<br>Select from List<br>Enter Contact Number<br>Enter Email Address<br>Enter Source of Income of Trust/<br>Society<br>managing the Degree<br>countant/ Competent Authority                                                                                                    |  |
| Member Name<br>Father's Name<br>Mother's Name<br>Membership Type<br>Contact Number<br>Email<br>Sources of Income of the Society/Trust managing the<br>Degree College/Institute<br>Annual income in previous three years of the Society/Trust<br>College/Institution Duly verified by Registered Chartered Action<br>Annual income (Rs. in lac) Year 1                                                                                                    | Enter Name of Member<br>Enter Father Name<br>Enter Mother's Name<br>Select from List<br>Enter Contact Number<br>Enter Email Address<br>Enter Source of Income of Trust/<br>Society<br>managing the Degree<br>countant/ Competent Authority<br>Enter amount of given year in Lacs                                                                                                    |  |
| Member Name<br>Father's Name<br>Mother's Name<br>Membership Type<br>Contact Number<br>Email<br>Sources of Income of the Society/Trust managing the<br>Degree College/Institute<br>Annual income in previous three years of the Society/Trust<br>College/Institution Duly verified by Registered Chartered Ac<br>Annual income (Rs. in Iac) Year 1                                                                                                    | Enter Name of Member<br>Enter Father Name<br>Enter Mother's Name<br>Select from List<br>Enter Contact Number<br>Enter Email Address<br>Enter Source of Income of Trust/<br>Society<br>managing the Degree<br>countant/ Competent Authority<br>Enter amount of given year in Lacs<br>and upload the proof                                                                                                    |  |
| Member Name<br>Father's Name<br>Mother's Name<br>Membership Type<br>Contact Number<br>Email<br>Sources of Income of the Society/Trust managing the<br>Degree College/Institute<br>Annual income in previous three years of the Society/Trust<br>College/Institution Duly verified by Registered Chartered Act<br>Annual income (Rs. in lac) Year 1<br>Annual income (Rs. in lac) Year 2                                                                                                    | Enter Name of Member<br>Enter Father Name<br>Enter Mother's Name<br>Select from List<br>Enter Contact Number<br>Enter Email Address<br>Enter Source of Income of Trust/<br>Society<br>managing the Degree<br>countant/ Competent Authority<br>Enter amount of given year in Lacs<br>and upload the proof<br>Enter amount of given year in Lacs                                                                                                    |  |
| Member Name<br>Father's Name<br>Mother's Name<br>Membership Type<br>Contact Number<br>Email<br>Sources of Income of the Society/Trust managing the<br>Degree College/Institute<br>Annual income in previous three years of the Society/Trust<br>College/Institution Duly verified by Registered Chartered Ac<br>Annual income (Rs. in lac) Year 1<br>Annual income (Rs. in lac) Year 2                                                                                                    | Enter Name of Member<br>Enter Father Name<br>Enter Mother's Name<br>Select from List<br>Enter Contact Number<br>Enter Email Address<br>Enter Source of Income of Trust/<br>Society<br>managing the Degree<br>countant/ Competent Authority<br>Enter amount of given year in Lacs<br>and upload the proof<br>Enter amount of given year in Lacs<br>and upload the proof                                                                                                    |  |
| Member Name<br>Father's Name<br>Mother's Name<br>Membership Type<br>Contact Number<br>Email<br>Sources of Income of the Society/Trust managing the<br>Degree College/Institute<br>Annual income in previous three years of the Society/Trust<br>College/Institution Duly verified by Registered Chartered Ac<br>Annual income (Rs. in lac) Year 1<br>Annual income (Rs. in lac) Year 2<br>Annual income (Rs. in lac) Year 3                                                                                                    | Enter Name of Member<br>Enter Father Name<br>Enter Mother's Name<br>Select from List<br>Enter Contact Number<br>Enter Email Address<br>Enter Source of Income of Trust/<br>Society<br>managing the Degree<br>countant/ Competent Authority<br>Enter amount of given year in Lacs<br>and upload the proof<br>Enter amount of given year in Lacs<br>and upload the proof<br>Enter amount of given year in Lacs<br>and upload the proof                                                                                                    |  |
| Member Name<br>Father's Name<br>Mother's Name<br>Membership Type<br>Contact Number<br>Email<br>Sources of Income of the Society/Trust managing the<br>Degree College/Institute<br>Annual income in previous three years of the Society/Trust<br>College/Institution Duly verified by Registered Chartered Ac<br>Annual income (Rs. in lac) Year 1<br>Annual income (Rs. in lac) Year 2<br>Annual income (Rs. in lac) Year 3<br>BAN No. of Trust (Society or Founder Member                                                                                                    | Enter Name of Member<br>Enter Father Name<br>Enter Mother's Name<br>Select from List<br>Enter Contact Number<br>Enter Email Address<br>Enter Source of Income of Trust/<br>Society<br>managing the Degree<br>countant/ Competent Authority<br>Enter amount of given year in Lacs<br>and upload the proof<br>Enter amount of given year in Lacs<br>and upload the proof<br>Enter amount of given year in Lacs<br>and upload the proof<br>Enter amount of given year in Lacs<br>and upload the proof<br>Enter amount of given year in Lacs<br>and upload the proof                                                                                                    |  |
| Member Name<br>Father's Name<br>Mother's Name<br>Membership Type<br>Contact Number<br>Email<br>Sources of Income of the Society/Trust managing the<br>Degree College/Institute<br>Annual income in previous three years of the Society/Trust<br>College/Institution Duly verified by Registered Chartered Ac<br>Annual income (Rs. in lac) Year 1<br>Annual income (Rs. in lac) Year 2<br>Annual income (Rs. in lac) Year 3<br>PAN No. of Trust/Society or Founder Member<br>Pank Name                                                                                                    | Enter Name of Member<br>Enter Father Name<br>Enter Mother's Name<br>Select from List<br>Enter Contact Number<br>Enter Email Address<br>Enter Source of Income of Trust/<br>Society<br>managing the Degree<br>countant/ Competent Authority<br>Enter amount of given year in Lacs<br>and upload the proof<br>Enter amount of given year in Lacs<br>and upload the proof<br>Enter amount of given year in Lacs<br>and upload the proof<br>Enter amount of given year in Lacs<br>and upload the proof<br>Enter amount of given year in Lacs<br>and upload the proof<br>Enter amount of given year in Lacs<br>and upload the proof<br>Enter PAN of Trust/ Society                                                                                                    |  |
| Member Name<br>Father's Name<br>Mother's Name<br>Membership Type<br>Contact Number<br>Email<br>Sources of Income of the Society/Trust managing the<br>Degree College/Institute<br>Annual income in previous three years of the Society/Trust<br>College/Institution Duly verified by Registered Chartered Ac<br>Annual income (Rs. in lac) Year 1<br>Annual income (Rs. in lac) Year 2<br>Annual income (Rs. in lac) Year 3<br>PAN No. of Trust/Society or Founder Member<br>Bank Name<br>Primary Rank Account No                                                                                                    | Enter Name of Member<br>Enter Father Name<br>Enter Mother's Name<br>Select from List<br>Enter Contact Number<br>Enter Email Address<br>Enter Source of Income of Trust/<br>Society<br>managing the Degree<br>countant/ Competent Authority<br>Enter amount of given year in Lacs<br>and upload the proof<br>Enter amount of given year in Lacs<br>and upload the proof<br>Enter amount of given year in Lacs<br>and upload the proof<br>Enter amount of given year in Lacs<br>and upload the proof<br>Enter amount of given year in Lacs<br>and upload the proof<br>Enter amount of given year in Lacs<br>and upload the proof<br>Enter PAN of Trust/ Society<br>Enter name of Bank                                                                                                    |  |
| Member Name<br>Father's Name<br>Mother's Name<br>Membership Type<br>Contact Number<br>Email<br>Sources of Income of the Society/Trust managing the<br>Degree College/Institute<br>Annual income in previous three years of the Society/Trust<br>College/Institution Duly verified by Registered Chartered Ac<br>Annual income (Rs. in lac) Year 1<br>Annual income (Rs. in lac) Year 2<br>Annual income (Rs. in lac) Year 3<br>PAN No. of Trust/Society or Founder Member<br>Bank Name<br>Primary Bank Account No.                                                                                                    | Enter Name of Member<br>Enter Father Name<br>Enter Mother's Name<br>Select from List<br>Enter Contact Number<br>Enter Email Address<br>Enter Source of Income of Trust/<br>Society<br>managing the Degree<br>countant/ Competent Authority<br>Enter amount of given year in Lacs<br>and upload the proof<br>Enter amount of given year in Lacs<br>and upload the proof<br>Enter amount of given year in Lacs<br>and upload the proof<br>Enter amount of given year in Lacs<br>and upload the proof<br>Enter amount of given year in Lacs<br>and upload the proof<br>Enter PAN of Trust/ Society<br>Enter name of Bank<br>Enter Bank Account Number                                                                                                    |  |
| Member Name<br>Father's Name<br>Mother's Name<br>Membership Type<br>Contact Number<br>Email<br>Sources of Income of the Society/Trust managing the<br>Degree College/Institute<br>Annual income in previous three years of the Society/Trust<br>College/Institution Duly verified by Registered Chartered Ac<br>Annual income (Rs. in lac) Year 1<br>Annual income (Rs. in lac) Year 2<br>Annual income (Rs. in lac) Year 3<br>PAN No. of Trust/Society or Founder Member<br>Bank Name<br>Primary Bank Account No.<br>IFSC Code<br>Site plan (Showing Sazra no ) approved by                                                                                                    | Enter Name of Member<br>Enter Father Name<br>Enter Mother's Name<br>Select from List<br>Enter Contact Number<br>Enter Email Address<br>Enter Source of Income of Trust/<br>Society<br>managing the Degree<br>countant/ Competent Authority<br>Enter amount of given year in Lacs<br>and upload the proof<br>Enter amount of given year in Lacs<br>and upload the proof<br>Enter amount of given year in Lacs<br>and upload the proof<br>Enter amount of given year in Lacs<br>and upload the proof<br>Enter amount of given year in Lacs<br>and upload the proof<br>Enter amount of given year in Lacs<br>and upload the proof<br>Enter PAN of Trust/ Society<br>Enter name of Bank<br>Enter Bank Account Number<br>Enter IFSC Code of Branch<br>Select from List                                                                             |  |
| Member Name         Father's Name         Mother's Name         Membership Type         Contact Number         Email         Sources of Income of the Society/Trust managing the         Degree College/Institute         Annual income in previous three years of the Society/Trust         College/Institution Duly verified by Registered Chartered Act         Annual income (Rs. in lac) Year 1         Annual income (Rs. in lac) Year 2         Annual income (Rs. in lac) Year 3         PAN No. of Trust/Society or Founder Member         Bank Name         Primary Bank Account No.         IFSC Code         Site plan (Showing Sazra no.) approved by         Name of Approved architect who designed the site plan                                                                                                    | Enter Name of Member<br>Enter Father Name<br>Enter Mother's Name<br>Select from List<br>Enter Contact Number<br>Enter Email Address<br>Enter Source of Income of Trust/<br>Society<br>managing the Degree<br>countant/ Competent Authority<br>Enter amount of given year in Lacs<br>and upload the proof<br>Enter amount of given year in Lacs<br>and upload the proof<br>Enter amount of given year in Lacs<br>and upload the proof<br>Enter amount of given year in Lacs<br>and upload the proof<br>Enter amount of given year in Lacs<br>and upload the proof<br>Enter PAN of Trust/ Society<br>Enter name of Bank<br>Enter Bank Account Number<br>Enter IFSC Code of Branch<br>Select from List                                                                                                    |  |
| Member Name         Father's Name         Mother's Name         Membership Type         Contact Number         Email         Sources of Income of the Society/Trust managing the         Degree College/Institute         Annual income in previous three years of the Society/Trust         College/Institution Duly verified by Registered Chartered Act         Annual income (Rs. in lac) Year 1         Annual income (Rs. in lac) Year 2         Annual income (Rs. in lac) Year 3         PAN No. of Trust/Society or Founder Member         Bank Name         Primary Bank Account No.         IFSC Code         Site plan (Showing Sazra no.) approved by         Name of Approved architect who designed the site plan                                                                                                    | Enter Name of Member<br>Enter Father Name<br>Enter Mother's Name<br>Select from List<br>Enter Contact Number<br>Enter Email Address<br>Enter Source of Income of Trust/<br>Society<br>managing the Degree<br>countant/ Competent Authority<br>Enter amount of given year in Lacs<br>and upload the proof<br>Enter amount of given year in Lacs<br>and upload the proof<br>Enter amount of given year in Lacs<br>and upload the proof<br>Enter amount of given year in Lacs<br>and upload the proof<br>Enter amount of given year in Lacs<br>and upload the proof<br>Enter amount of given year in Lacs<br>and upload the proof<br>Enter Bank Account Number<br>Enter Bank Account Number<br>Enter IFSC Code of Branch<br>Select from List<br>Enter Name of Approved architecture<br>designed the site plan                                    |  |
| Member Name         Father's Name         Mother's Name         Membership Type         Contact Number         Email         Sources of Income of the Society/Trust managing the         Degree College/Institute         Annual income in previous three years of the Society/Trust         College/Institution Duly verified by Registered Chartered Act         Annual income (Rs. in lac) Year 1         Annual income (Rs. in lac) Year 2         Annual income (Rs. in lac) Year 3         PAN No. of Trust/Society or Founder Member         Bank Name         Primary Bank Account No.         IFSC Code         Site plan (Showing Sazra no.) approved by         Name of Approved architect who designed the site plan         Building plan Approved from                                                                                                    | Enter Name of Member<br>Enter Father Name<br>Enter Mother's Name<br>Select from List<br>Enter Contact Number<br>Enter Email Address<br>Enter Source of Income of Trust/<br>Society<br>managing the Degree<br>countant/ Competent Authority<br>Enter amount of given year in Lacs<br>and upload the proof<br>Enter amount of given year in Lacs<br>and upload the proof<br>Enter amount of given year in Lacs<br>and upload the proof<br>Enter amount of given year in Lacs<br>and upload the proof<br>Enter amount of given year in Lacs<br>and upload the proof<br>Enter amount of given year in Lacs<br>and upload the proof<br>Enter Bank Account Number<br>Enter Bank Account Number<br>Enter IFSC Code of Branch<br>Select from List<br>Enter Name of Approved architecture<br>designed the site plan<br>Select from the list            |  |
| Member Name         Father's Name         Mother's Name         Membership Type         Contact Number         Email         Sources of Income of the Society/Trust managing the         Degree College/Institute         Annual income in previous three years of the Society/Trust         College/Institution Duly verified by Registered Chartered Act         Annual income (Rs. in lac) Year 1         Annual income (Rs. in lac) Year 2         Annual income (Rs. in lac) Year 3         PAN No. of Trust/Society or Founder Member         Bank Name         Primary Bank Account No.         IFSC Code         Site plan (Showing Sazra no.) approved by         Name of Approved from         Building plan Approved from         Provision of CCTV camera in proposed constructed                                                                                                    | Enter Name of Member<br>Enter Father Name<br>Enter Mother's Name<br>Select from List<br>Enter Contact Number<br>Enter Email Address<br>Enter Source of Income of Trust/<br>Society<br>managing the Degree<br>countant/ Competent Authority<br>Enter amount of given year in Lacs<br>and upload the proof<br>Enter amount of given year in Lacs<br>and upload the proof<br>Enter amount of given year in Lacs<br>and upload the proof<br>Enter amount of given year in Lacs<br>and upload the proof<br>Enter amount of given year in Lacs<br>and upload the proof<br>Enter Bank Account Number<br>Enter Bank Account Number<br>Enter IFSC Code of Branch<br>Select from List<br>Enter Name of Approved architecture<br>designed the site plan<br>Select from the list<br>Select Yes or NO                                                      |  |
| Member Name         Father's Name         Mother's Name         Membership Type         Contact Number         Email         Sources of Income of the Society/Trust managing the         Degree College/Institute         Annual income in previous three years of the Society/Trust         College/Institution Duly verified by Registered Chartered Act         Annual income (Rs. in lac) Year 1         Annual income (Rs. in lac) Year 2         Annual income (Rs. in lac) Year 3         PAN No. of Trust/Society or Founder Member         Bank Name         Primary Bank Account No.         IFSC Code         Site plan (Showing Sazra no.) approved by         Name of Approved architect who designed the site plan         Building plan Approved from         Provision of CCTV camera in proposed constructed         building                                                                                                    | Enter Name of Member<br>Enter Father Name<br>Enter Mother's Name<br>Select from List<br>Enter Contact Number<br>Enter Email Address<br>Enter Source of Income of Trust/<br>Society<br>managing the Degree<br>countant/ Competent Authority<br>Enter amount of given year in Lacs<br>and upload the proof<br>Enter amount of given year in Lacs<br>and upload the proof<br>Enter amount of given year in Lacs<br>and upload the proof<br>Enter amount of given year in Lacs<br>and upload the proof<br>Enter amount of given year in Lacs<br>and upload the proof<br>Enter Bank Account Number<br>Enter Bank Account Number<br>Enter IFSC Code of Branch<br>Select from List<br>Enter Name of Approved architecture<br>designed the site plan<br>Select from the list<br>Select Yes or NO                                                      |  |
| Member Name         Father's Name         Mother's Name         Membership Type         Contact Number         Email         Sources of Income of the Society/Trust managing the         Degree College/Institute         Annual income in previous three years of the Society/Trust         College/Institution Duly verified by Registered Chartered Act         Annual income (Rs. in lac) Year 1         Annual income (Rs. in lac) Year 2         Annual income (Rs. in lac) Year 3         PAN No. of Trust/Society or Founder Member         Bank Name         Primary Bank Account No.         IFSC Code         Site plan (Showing Sazra no.) approved by         Name of Approved architect who designed the site plan         Building plan Approved from         Provision of CCTV camera in proposed constructed building         Situation around 30 meter of site plan                                                                                                    | Enter Name of Member<br>Enter Father Name<br>Enter Mother's Name<br>Select from List<br>Enter Contact Number<br>Enter Email Address<br>Enter Source of Income of Trust/<br>Society<br>managing the Degree<br>countant/ Competent Authority<br>Enter amount of given year in Lacs<br>and upload the proof<br>Enter amount of given year in Lacs<br>and upload the proof<br>Enter amount of given year in Lacs<br>and upload the proof<br>Enter amount of given year in Lacs<br>and upload the proof<br>Enter amount of given year in Lacs<br>and upload the proof<br>Enter Bank Account Number<br>Enter Bank Account Number<br>Enter IFSC Code of Branch<br>Select from List<br>Enter Name of Approved architecture<br>designed the site plan<br>Select from the list<br>Select Yes or NO                                                      |  |
| Member Name         Father's Name         Mother's Name         Membership Type         Contact Number         Email         Sources of Income of the Society/Trust managing the         Degree College/Institute         Annual income in previous three years of the Society/Trust         College/Institution Duly verified by Registered Chartered Act         Annual income (Rs. in lac) Year 1         Annual income (Rs. in lac) Year 2         Annual income (Rs. in lac) Year 3         PAN No. of Trust/Society or Founder Member         Bank Name         Primary Bank Account No.         IFSC Code         Site plan (Showing Sazra no.) approved by         Name of Approved architect who designed the site plan         Building plan Approved from         Provision of CCTV camera in proposed constructed         building         Situation around 30 meter of site plan                                                                                                    | Enter Name of Member<br>Enter Father Name<br>Enter Mother's Name<br>Select from List<br>Enter Contact Number<br>Enter Email Address<br>Enter Source of Income of Trust/<br>Society<br>managing the Degree<br>countant/ Competent Authority<br>Enter amount of given year in Lacs<br>and upload the proof<br>Enter amount of given year in Lacs<br>and upload the proof<br>Enter amount of given year in Lacs<br>and upload the proof<br>Enter amount of given year in Lacs<br>and upload the proof<br>Enter amount of given year in Lacs<br>and upload the proof<br>Enter Bank Account Number<br>Enter Bank Account Number<br>Enter IFSC Code of Branch<br>Select from List<br>Enter Name of Approved architecture<br>designed the site plan<br>Select from the list<br>Select Yes or NO                                                      |  |
| Member Name         Father's Name         Mother's Name         Membership Type         Contact Number         Email         Sources of Income of the Society/Trust managing the         Degree College/Institute         Annual income in previous three years of the Society/Trust         College/Institution Duly verified by Registered Chartered Act         Annual income (Rs. in lac) Year 1         Annual income (Rs. in lac) Year 2         Annual income (Rs. in lac) Year 3         PAN No. of Trust/Society or Founder Member         Bank Name         Primary Bank Account No.         IFSC Code         Site plan (Showing Sazra no.) approved by         Name of Approved from         Provision of CCTV camera in proposed constructed         building         Situation around 30 meter of site plan         Is site plan situated in village?                                                                                                    | Enter Name of Member<br>Enter Father Name<br>Enter Mother's Name<br>Select from List<br>Enter Contact Number<br>Enter Email Address<br>Enter Source of Income of Trust/<br>Society<br>managing the Degree<br>countant/ Competent Authority<br>Enter amount of given year in Lacs<br>and upload the proof<br>Enter amount of given year in Lacs<br>and upload the proof<br>Enter amount of given year in Lacs<br>and upload the proof<br>Enter amount of given year in Lacs<br>and upload the proof<br>Enter amount of given year in Lacs<br>and upload the proof<br>Enter Bank Account Number<br>Enter Bank Account Number<br>Enter IFSC Code of Branch<br>Select from List<br>Enter Name of Approved architecture<br>designed the site plan<br>Select from the list<br>Select Yes or NO                                                      |  |
| Member Name         Father's Name         Mother's Name         Membership Type         Contact Number         Email         Sources of Income of the Society/Trust managing the         Degree College/Institute         Annual income in previous three years of the Society/Trust         College/Institution Duly verified by Registered Chartered Act         Annual income (Rs. in lac) Year 1         Annual income (Rs. in lac) Year 2         Annual income (Rs. in lac) Year 3         PAN No. of Trust/Society or Founder Member         Bank Name         Primary Bank Account No.         IFSC Code         Site plan (Showing Sazra no.) approved by         Name of Approved architect who designed the site plan         Building plan Approved from         Provision of CCTV camera in proposed constructed         building         Situation around 30 meter of site plan         Is site plan situated in village?         Proposed site plan design (Attach pdf Max Size 5 MB)                                                                                                  | Enter Name of Member<br>Enter Father Name<br>Enter Mother's Name<br>Select from List<br>Enter Contact Number<br>Enter Email Address<br>Enter Source of Income of Trust/<br>Society<br>managing the Degree<br>countant/ Competent Authority<br>Enter amount of given year in Lacs<br>and upload the proof<br>Enter amount of given year in Lacs<br>and upload the proof<br>Enter amount of given year in Lacs<br>and upload the proof<br>Enter amount of given year in Lacs<br>and upload the proof<br>Enter PAN of Trust/ Society<br>Enter name of Bank<br>Enter Bank Account Number<br>Enter IFSC Code of Branch<br>Select from List<br>Enter Name of Approved architecture<br>designed the site plan<br>Select from the list<br>Select Yes or NO<br>Situation around site plan in all four<br>directions, enter details<br>Select Yes or No |  |
| Member Name         Father's Name         Mother's Name         Membership Type         Contact Number         Email         Sources of Income of the Society/Trust managing the         Degree College/Institute         Annual income in previous three years of the Society/Trust         College/Institution Duly verified by Registered Chartered Action         Annual income (Rs. in lac) Year 1         Annual income (Rs. in lac) Year 2         Annual income (Rs. in lac) Year 3         PAN No. of Trust/Society or Founder Member         Bank Name         Primary Bank Account No.         IFSC Code         Site plan (Showing Sazra no.) approved by         Name of Approved architect who designed the site plan         Building plan Approved from         Provision of CCTV camera in proposed constructed         building         Situation around 30 meter of site plan         Is site plan situated in village?         Proposed site plan design (Attach pdf Max Size 5 MB)         Form/Certificate 143-Residential/Non-Agriculture land                                 | Enter Name of Member<br>Enter Father Name<br>Enter Mother's Name<br>Select from List<br>Enter Contact Number<br>Enter Email Address<br>Enter Source of Income of Trust/<br>Society<br>managing the Degree<br>countant/ Competent Authority<br>Enter amount of given year in Lacs<br>and upload the proof<br>Enter amount of given year in Lacs<br>and upload the proof<br>Enter amount of given year in Lacs<br>and upload the proof<br>Enter amount of given year in Lacs<br>and upload the proof<br>Enter amount of given year in Lacs<br>and upload the proof<br>Enter Bank Account Number<br>Enter Bank Account Number<br>Enter IFSC Code of Branch<br>Select from List<br>Enter Name of Approved architecture<br>designed the site plan<br>Select from the list<br>Select Yes or NO<br>Upload<br>Upload                                  |  |
| Member Name         Father's Name         Mother's Name         Membership Type         Contact Number         Email         Sources of Income of the Society/Trust managing the         Degree College/Institute         Annual income in previous three years of the Society/Trust         College/Institution Duly verified by Registered Chartered Act         Annual income (Rs. in lac) Year 1         Annual income (Rs. in lac) Year 2         Annual income (Rs. in lac) Year 3         PAN No. of Trust/Society or Founder Member         Bank Name         Primary Bank Account No.         IFSC Code         Site plan (Showing Sazra no.) approved by         Name of Approved architect who designed the site plan         Building plan Approved from         Provision of CCTV camera in proposed constructed         building         Situation around 30 meter of site plan         Is site plan situated in village?         Proposed site plan design (Attach pdf Max Size 5 MB)         Form/Certificate 143-Residential/Non-Agriculture land         (Attach PDF Max Size 5 MB) | Enter Name of Member<br>Enter Father Name<br>Enter Mother's Name<br>Select from List<br>Enter Contact Number<br>Enter Email Address<br>Enter Source of Income of Trust/<br>Society<br>managing the Degree<br>countant/ Competent Authority<br>Enter amount of given year in Lacs<br>and upload the proof<br>Enter amount of given year in Lacs<br>and upload the proof<br>Enter amount of given year in Lacs<br>and upload the proof<br>Enter amount of given year in Lacs<br>and upload the proof<br>Enter Bank Account Number<br>Enter Bank Account Number<br>Enter IFSC Code of Branch<br>Select from List<br>Enter Name of Approved architecture<br>designed the site plan<br>Select from the list<br>Select Yes or NO<br>Upload<br>Upload                                                                                                |  |

\_\_\_\_\_

| Form/Certificate 176-joint Certification (Attach PDF    | Upload |
|---------------------------------------------------------|--------|
| Max Size 5 MB)                                          |        |
| Khasra-Khatauni duly verified by the                    | Upload |
| Tehsildar/SDM/ADM (Attach pdf Max Size 5 MB)            |        |
| Nazri Naksha (Attach PDF Max Size 5 MB)                 | Upload |
| Image of Road connecting to existing/proposed site      | Upload |
| showing existing width of approach road (Attach         |        |
| JPEG/JPG Max Size 5 MB)                                 |        |
| Certificate of fire fighting from the competent         | Upload |
| authority as per NBC(National Building Code) (Attach    |        |
| PDF Max Size 5 MB)                                      |        |
| Structural Design by a qualified structural Engineering | Upload |
| for the proposed building showing details on MAP as     |        |
| per NBC (National Building Code) (Attach PDF Max Size   |        |
| 5 MB)                                                   |        |

### **Click Save and Proceed to continue Payment**

"Note: After successful NOC payment (Final Submit), all the fields of College Profile and Organization Details will be freeze for NOC verification from the Bundelkhand University, Jhansi, so make sure that all entries are fulfilled correctly before Final Submit"

### **Reports and Print Outs**

- Registration Payment Receipt: after successful payment of registration
- NOC Payment Receipt: after successful payment of NOC
- NOC Report